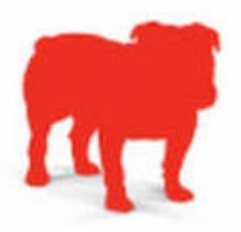

#### • BULLGUARD ULTIMATE SECURITY FEATURES

BullGuard Premium Protection user interface has a slightly technical feel. Pull down lists for each category select the required functionality. For example, under Antivirus, you can select three types of scan, examine what's in quarantine, and access settings.

Along with the antivirus module, which features advanced heuristic detection of unknown malware (including ransomware), there's a useful vulnerability scanner. This alerts you to missing security updates, insecure connections, and incorrect digital signatures contained within downloaded packages. Signatures prove that a piece of software is what it says it is, so checking them is vital.

Noticeable by its omission is the lack of a dedicated anti-ransomware module. As mentioned above, such protection is integrated into the antivirus module, but the ability to nominate folders that should explicitly be protected from changes would be good to see.

Clicking identity protection takes you to your online BullGuard account. Here, you can enter details such as your name, email address, bank and credit card account details, and so on. BullGuard will then search the web for those details so that you know if your data has been leaked. You'll receive advice about what to do next if there's a problem, which is a genuinely useful function.

The Parental Control module allows you to watch your children's use of mobile devices. You can see all the phone calls, messages, and pictures sent and received on a protected device, as well as track its location. At a time when kids have more digital freedom than ever, this should set parental minds at rest.

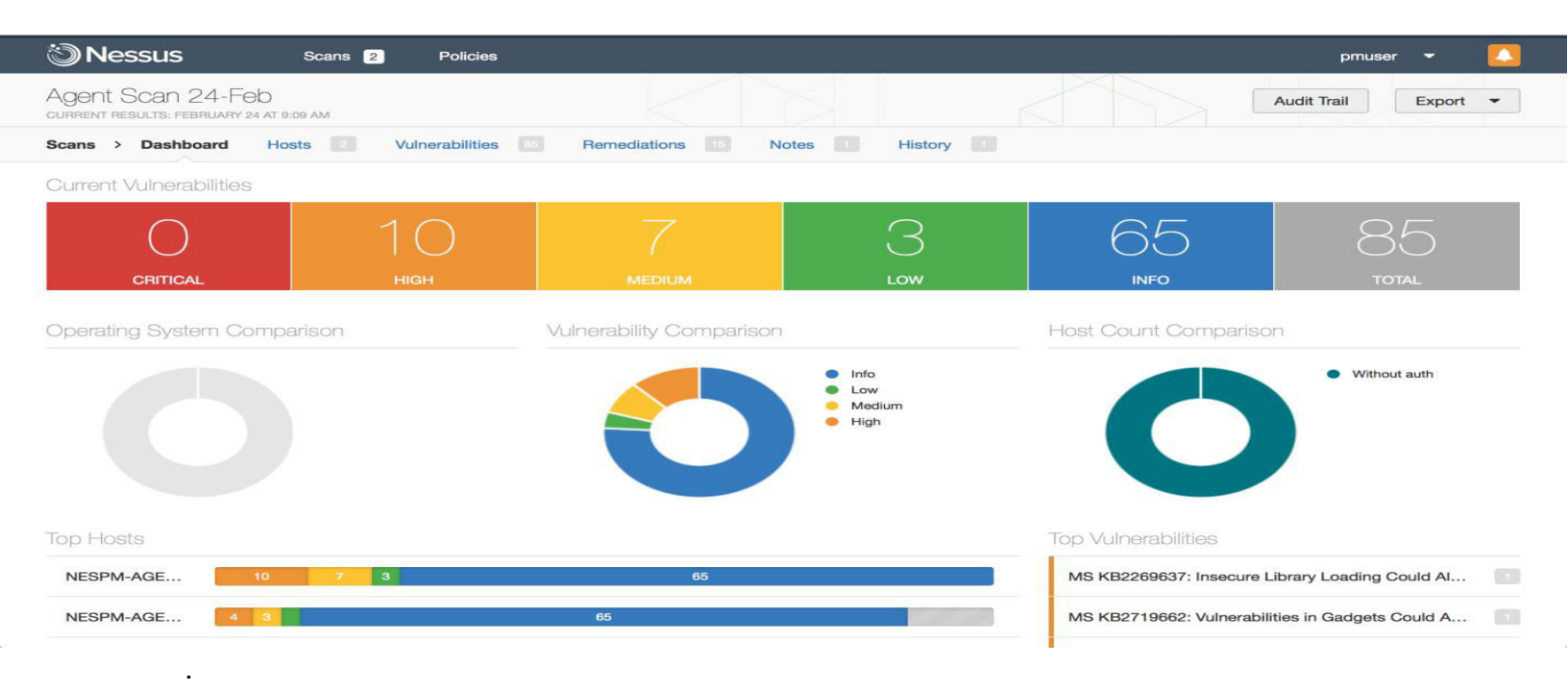

BullGuard Premium Protection is an extremely comprehensive security suite which provides just about everything you could possibly need to keep your PC safe.

Naturally, this means that you get all the basics. An antivirus engine constantly monitors your PC for threats; anti-malware protection will safeguard against malicious software, a firewall detects and blocks network attacks; a spam filter keeps your inbox clear, a network scanner checks your wifi for vulnerabilities, while browsing protection alerts you to dangerous websites.

But that's just the start. The suite also provides parental controls and social media protection to ensure your kids are safe online; a vulnerability scanner alerts you to outdated software, and a PC Tuneup tool helps to optimise your system's performance (Windows only) Identity Protection options are particularly strong. Give the program your personal details - usernames, addresses, phone numbers and so on - and it constantly searches the web, immediately alerting you via email and by text if anything is made public. This feature is currently only available to US, UK, Canada, Denmark, Germany, France, Ireland and Netherlands residents.

And you probably won't have to spend any time wondering where you'll be able to install it, because the suite comes with a 10-device licence as standard, supporting Windows, Mac and Android devices.

BullGuard Premium Protection may not be the cheapest security suite, then, but you get a lot for your money, and a clean and accessible interface ensures the suite's many features are very easy to use. If you're looking for a do-everything security suite which has plenty of power, but won't drown you in jargon, then Premium Protection needs to be on your shortlist.

# HOW TO INSTALL BULLGUARD ACCOUNT IN DIFFERENT SYSTEM!

## 1. Windows security warning

When running the BullGuard Downloader tool or the BullGuard Installer, you may receive a security warning from Windows. For Windows Vista/7/8/10 UAC warning click on the **Yes** button.

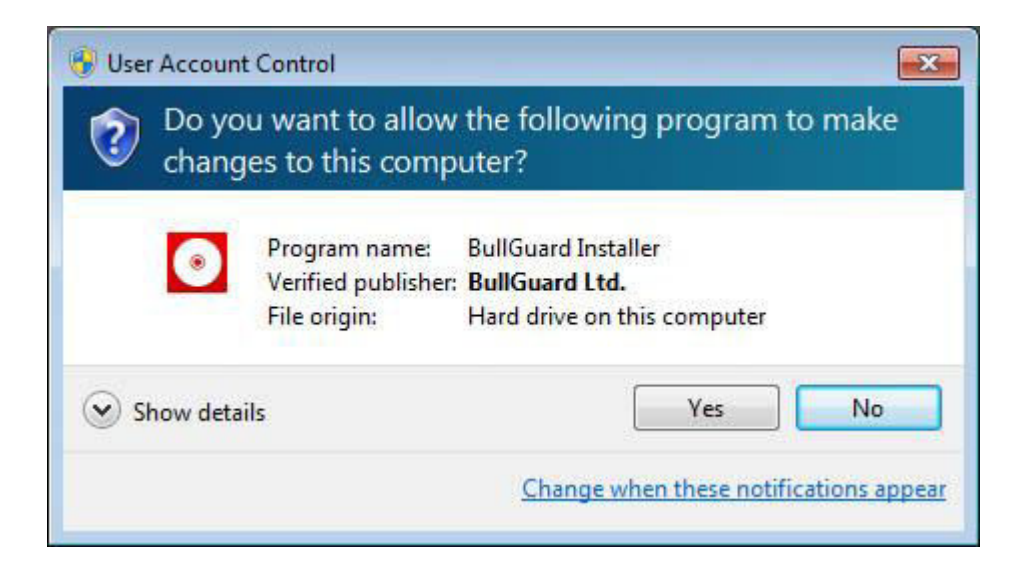

## Step 1

The first window to appear is the Welcome screen.

|           | Welcome to the BullGuard 9.0 Setup<br>Wizard                                                                                                    |  |  |
|-----------|----------------------------------------------------------------------------------------------------|--|--|
| 6-1       | This will install BullGuard 9.0 on your computer.<br>Please save your work and close all your running programs<br>before installing. Certain components, if installed, require a<br>system reboot for working properly.<br>Copyright (C)2010 BullGuard Ltd.<br>http://www.bullguard.com |  |  |
|           | I accept the terms of the License Agreement<br>Read the License Agreement                                                                                                    |  |  |
| Customize | Next > Cancel                                                                                                    |  |  |

Before proceeding with installing the application, you will need to agree to the **EULA** (End User Licence Agreement) which presents the rights and responsibilities of both user and BullGuard Ltd. To have BullGuard installed in its default location, simply click **Next** to start the install process.

Click Install to continue.

#### Step 2

A new window with a progress bar will appear. Please allow the installation to finish and do not close the window while BullGuard is being installed. During this time BullGuard will run a preliminary quick scan of your computer. As soon the progress bar reaches 100%, the registration screen will appear.

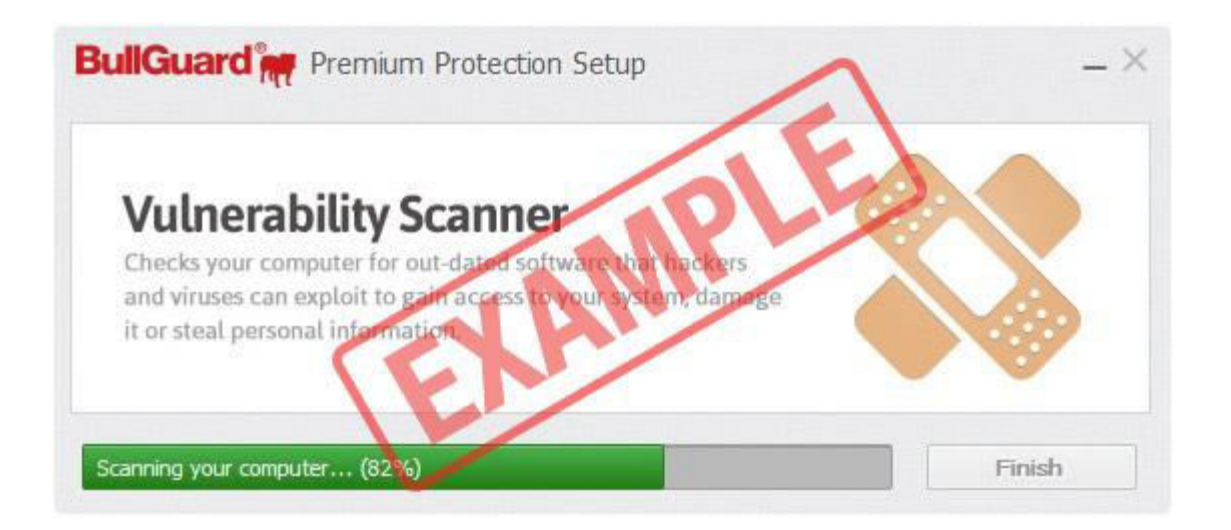

# Step 3

Do not register with the application! The account registration is only necessary for users who do not yet have a BullGuard account.

Select the **Login** section, enter the username and password for the account that you want to activate the computer under in the screen that appears and press **Log in to BullGuard**.

| BullGuard remium Prote    |                                      | ×    |         |
|---------------------------|--------------------------------------|------|---------|
|                           |                                      |      |         |
|                           | <ul> <li>BullGuard log in</li> </ul> |      |         |
| Your BullGuard username * | bg_user@doimain.com                  |      |         |
| Your password *           | •••••                                |      |         |
|                           | Log in to BullGuard                  |      |         |
|                           | Recover password                     |      |         |
|                           |                                      |      |         |
|                           |                                      |      |         |
| 16.0.311.1                |                                      | Shop | Support |

#### Step 4

Once you have loged in, BullGuard will display a screen with all the new features of the program. When you are finished, click **Done** 

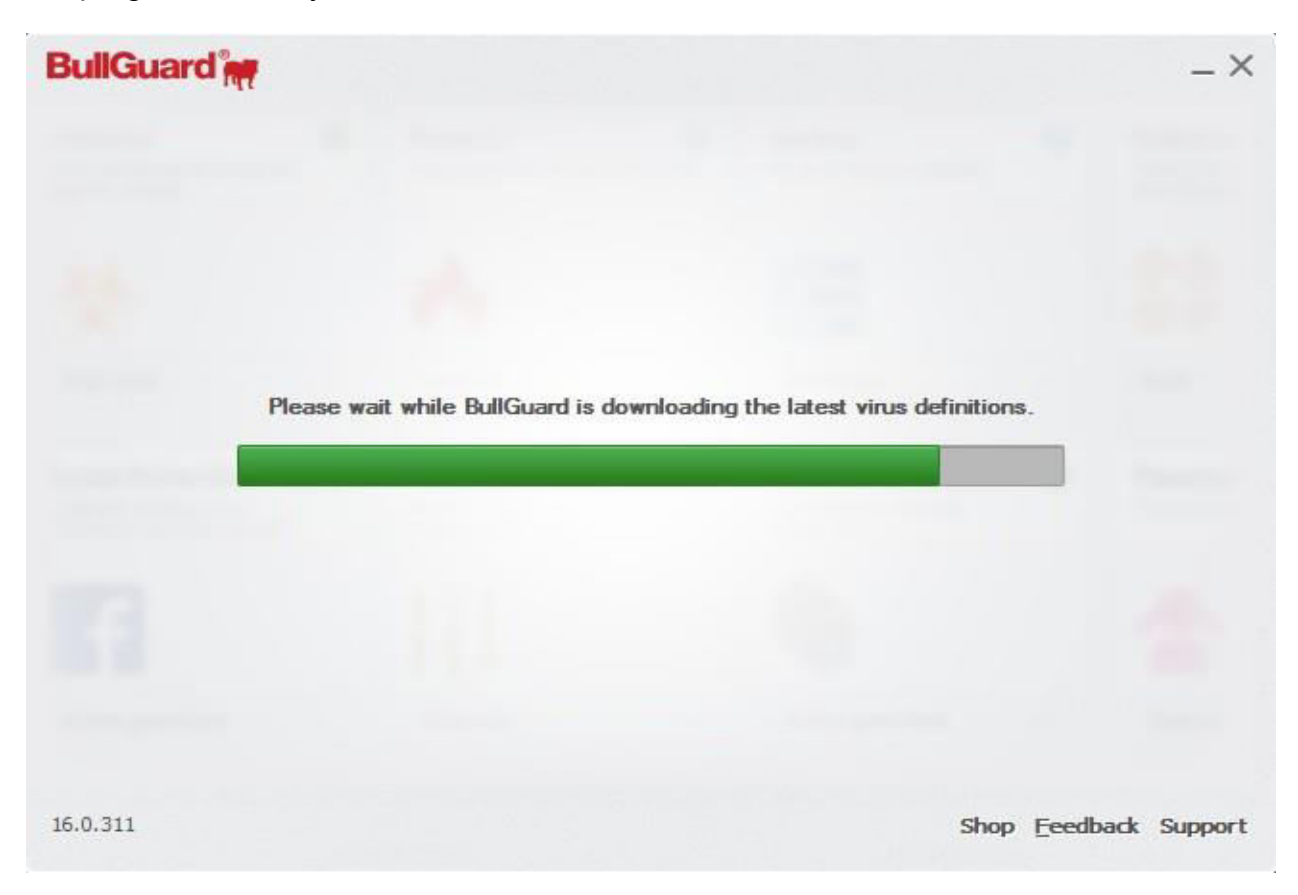